ขั้นตอนการยืนยันส่งโครงการภายใต้แผนบูรณาการของหน่วยงานอื่น ในการเสนอของบประมาณบูรณาการปี 2563

## \*\*\*\*\*\*

- ขั้นตอนของผู้ประสานหน่วยงานเจ้าของโครงการ ภายใต้แผนบูรณาการของหน่วยงานอื่น
- 1. เข้าสู่ระบบ NRMS (https://www.nrms.go.th) ด้วยบัญชีผู้ประสานหน่วยงาน
- 2. ที่ระบบของผู้ประสานหน่วยงาน คลิกที่เมนู จัดทำงบบูรณาการ

| ผู้ประสานหน่วยงาน<br>สำนักงานคณะกรรมการวิจัยแห่ง             | หน้าแรก                                                                                       |  |  |  |  |
|--------------------------------------------------------------|-----------------------------------------------------------------------------------------------|--|--|--|--|
| ชาติ (กมว.)(หน่วยงานดูแลระบบ<br>)(2068)                      |                                                                                               |  |  |  |  |
| หน้าแรก                                                      | แจงเดอนการดรวจลอบ เพลเอกสารรบรองมาดรฐานการรจย<br>มีข้อความจากเจ้าหน้าที่ วช. แจ้งเดือนถึงท่าน |  |  |  |  |
| <ul> <li>จัดทำงบบูรณาการ</li> <li>หน่วยงานของท่าน</li> </ul> | แหล่งหนุงบุโระบวณแผ่นดิน ปี                                                                   |  |  |  |  |
| Proposal assessment                                          | 2561                                                                                          |  |  |  |  |

## รูปที่ 1 เมนูจัดทำงบบูรณาการ

3. ที่หน้าจัดทำงบบูรณาการ คลิกที่เมนู ข้อเสนอโครงการปี 2563 และคลิกเมนูย่อย แผนบูรณาการ

| ผู้ประสานหน่วยงาน                   | การเสนอขอแผนบูรณาการวิจัยและนวัดกรรม ปี 2563 รอบ Full Proposal                                |        | 🔒 🕨 แผนบูรณาการ                 |
|-------------------------------------|-----------------------------------------------------------------------------------------------|--------|---------------------------------|
| หน้าแรก                             |                                                                                               |        |                                 |
| ชน้าแรก(NRMS)                       | 4 8 ปีดระบบวันที่ 9 พฤศจิกายน 2561 โดย รัตนา สุวรรณวิชนีย์ (แก้ไขเมื่อวันที่                  | 7      |                                 |
| Proposal assessment                 | เพิ่มแผนบูรณาการปี 2563 days hours พฤศจิกายน 2561 เวลา 18:26)                                 | บันทึก | แผนมูรณาการรอบ Concept Proposal |
| 🗐 ข้อเสนอโครงการปี 2563 🔹           | 9/11/2561 15 ♥ 00 ♥                                                                           |        |                                 |
| <ul> <li>ดาวน์โหลดเอกสาร</li> </ul> | Q ดันหาแผนบูรณาการ                                                                            |        |                                 |
| <ul> <li>แผนบูรณาการ</li> </ul>     | รัสแผนบูรณาการ ♥                                                                              |        |                                 |
| <ul> <li>ערע ערע איזע.</li> </ul>   | สถานะงาน 🔲 นักวิจัยกำลังดำเนินการ (0)                                                         |        |                                 |
| <ul> <li>นำออกข้อมูล</li> </ul>     | ่ ผู้อำนวยการแผบบูรณาการกำลังตรวจสอบ (1)<br>ผู้ประสานระดับคณะ สถาบัน สำนัก กำลังดำเนินการ (2) |        |                                 |
| 🗏 ข้อเสนอโครงการปี 2562 🔹           | ิ ผู้ประสานหน่วยงานกำลังตรวจสอบ (3)<br>เท้วหบ้าหน่วยงานกำลังตรวจสอบ (5)                       |        |                                 |

รูปที่ 2 หน้าจัดทำงบบูรณาการ

 ที่หน้าแผนบูรณาการ เลื่อนลงมาด้านล่าง จะแสดงรายชื่อโครงการภายใต้แผนบูรณาการของหน่วยงานอื่น ที่คอลัมน์ ส่งหน่วยงานเจ้าภาพ ให้เลือก ยืนยันแล้ว และคลิก บันทึก

| ี่ ≣ โครงการ                                                                                                    | รภายใต้แผนบู                                                                                                    | รณาการของหน่วยงานอื่น                                                                                                    |           |                       |                                                                                                    |                                                                                                    |                             | 2 รายการ                                          |
|----------------------------------------------------------------------------------------------------|----------------------------------------------------------------------------------------------------|----------------------------------------------------------------------------------------------------|-----------|-----------------------|----------------------------------------------------------------------------------------------------|----------------------------------------------------------------------------------------------------|-----------------------------|---------------------------------------------------|
| รหัส<br>โครงการ                                                                                                    | เร โครงการ                                                                                                    |                                                                                                    |           | แก้ไข<br>สถานะ<br>งาน | I                                                                                                    | แผนบูรณาการ                                                                                                    | หน่วยงาน<br>แผน<br>บูรณาการ | ส่งหน่วยงานเจ้า<br>ภาพ                            |
| ร์<br>นั้<br>เป<br>12506<br>ก<br>ก<br>ม<br>ม<br>ม<br>ม<br>ม<br>ม<br>ม<br>ม<br>ม<br>ม<br>ม<br>ม<br>ม<br>ม<br>ม<br>ม<br>ม | ชื่อโครงการ<br>สัวหน้า<br>โครงการ<br>ป้าหมาย<br>แนวทาง<br>าลุ่มเรื่อง<br>าลุ่มเรื่อง<br>ลุ่มย่อย<br>หน่วยงาน<br>สถานะงาน | โครงการเดี๋ยวหดสอบ<br>นางสาว รัดนา สุวรรณวิชนีย์ (นักวิจัย)<br>3<br>3.2 แผนงานวิจัยและนวัดกรรมเพื่อแก่ปัญหา<br>หรือพัฒนาศักยภาพการทำงานของหน่วย<br>งาน<br>1. เทคโนโลยีฐาน (Platform technology)<br>1.1 เทคโนโลยีชีวภาพ (Biotechnology)<br>1.1 เทคโนโลยีชีวภาพ (Biotechnology)<br>กลุ่มตรวจสอบภายใน (ตสน.)<br>ผู่ประสานหน่วยงานกำลังดรวจสอบ<br>ผู่อ่านวยการแผนบูรณาการยืนยันโครงการ<br>แล้ว | 1,000,000 |                       | รหัส<br>ชื่อ<br>ผู้อำนวยการ<br>เป้าหมาย<br>แนวทาง<br>กลุ่มเรื่อง<br>กลุ่มเรื่อง<br>กลุ่มย่อย<br>หน่วยงาน<br>สถานะงาน | 4132<br>แผนบูรณาการเข้าไหม่ของ<br>นา<br>มางสาวรัดนา สุวรรณวิชนีย์<br>3<br>3.2 แผนงานวิจัยและนวัด<br>กรรมเพื่อแก่ปัญหาหรือ<br>พัฒนาศักยภาพการทำงาน<br>ของหน่วยงาน<br>3. การวิจัยเพื่อความเป็น<br>แล้ศหางวิชาการ (Frontier<br>Research)<br>1.1 เทคโนโลยีชีวภาพ<br>(Biotechnology)<br>-<br>-<br>ผู่ประสานหน่วยงานกำลัง<br>ตรวจสอบ | หน่วยงาน<br>ทดสอบ           | <br>ไม่ยืนขับส่ง<br>⊙ยืนขับแล้ว<br><br>ยืนยันแล้ว |

รูปที่ 3 การยืนยันส่งโครงการภายใต้แผนบูรณาการของหน่วยงานอื่น ในระดับผู้ประสานหน่วยงาน

เมื่อผู้ประสานหน่วยงานเจ้าภาพแผนบูรณาการยืนยันส่งแผนบูรณาการให้หัวหน้าหน่วยงานเจ้าภาพแผนบูรณาการแล้ว โครงการจะถูกส่งไปยังหัวหน้าหน่วยงานเจ้าของโครงการ ภายใต้แผนบูรณาการด้วย เพื่อให้หัวหน้าหน่วยงานเจ้าของ โครงการ ยืนยันส่งหน่วยงานเจ้าภาพแผนบูรณาการอีกครั้ง

## • ขั้นตอนของหัวหน้าหน่วยงานเจ้าของโครงการ ภายใต้แผนบูรณาการของหน่วยงานอื่น

- 1. เข้าสู่ระบบ NRMS (https://www.nrms.go.th) ด้วยบัญชีหัวหน้าหน่วยงาน
- 2. ที่ระบบของหัวหน้าหน่วยงาน คลิกที่เมนู จัดทำงบบูรณาการ

| ห้วหน้าหน่วยงาน<br>สำนักงานคณะกรรมการวิจัยแห่ง<br>ชาติ (กมว.)(หน่วยงานดูแลระบบ | หน้าแรก                                                                      |                                   |   |  |  |  |
|--------------------------------------------------------------------------------|------------------------------------------------------------------------------|-----------------------------------|---|--|--|--|
| )(2068)<br>หน้าแรก จัดท่างบบรณาการ                                             | <b>แจ้งเดือนการตรวจสอบไฟล์เอกสาร</b><br>มีข้อความจากเจ้าหน้าที่ วช. แจ้งเดือ | รับรองมาตรฐานการวิจัย<br>นถึงท่าน |   |  |  |  |
| 🎓 หน่วยงานของท่าน                                                              | แหล่งทุนงบประมาณแผ่นดิน ปี                                                   | 2561                              | • |  |  |  |
| จัดท่างบประมาณในลักษณะ<br>บูรณาการ<br>Pressed accomment                        | 100 สถานะข้อเสนอการวิจัย                                                     |                                   |   |  |  |  |
| Proposal assessment                                                            | แผนงาน โครงการ โครงการ                                                       | รวม                               |   |  |  |  |

รูปที่ 4 เมนูจัดทำงบบูรณาการ

3. ที่หน้าจัดทำงบบูรณาการ คลิกที่เมนู ข้อเสนอโครงการปี 2563 และคลิกเมนูย่อย แผนบูรณาการ

| ห้วหน้าหน่วยงาน                                                          |        |             |                   |             |                         |                 |                                    |                                     |                                            |                                  |
|--------------------------------------------------------------------------|--------|-------------|-------------------|-------------|-------------------------|-----------------|------------------------------------|-------------------------------------|--------------------------------------------|----------------------------------|
| 🏠 หน้าแรก                                                                |        |             |                   |             |                         |                 |                                    |                                     |                                            |                                  |
| 🕋 หน้าแรก(NRMS)                                                          | แผนบูร | ณาการรอบ (  | Concept Proposal  |             |                         |                 |                                    |                                     |                                            |                                  |
| Proposal assessment                                                      | QA     | ันหาแผนบูร  | ณาการ             |             |                         |                 |                                    |                                     |                                            |                                  |
| ชื่อเสนอโครงการปี 2563     •     คาวน์โหลดเอกสาร     •     แผนบูรณาการ   | รหัสน  | เผนบูรณาการ |                   | ▼<br>คับหา  |                         |                 |                                    |                                     |                                            |                                  |
| <ul> <li>แบบ บวน.</li> <li>ปาออกข้อมด</li> </ul>                         | i≡ "   | เผนบูรณาก   | าร                |             |                         |                 |                                    |                                     |                                            |                                  |
| <ul> <li>ซ้อเสนอโครงการปี 2562</li> <li>ซ้อเสนอโครงการปี 2561</li> </ul> | เป้า   | ลำดับ       | รหัส<br>(PassKey) | แผนบูรณาการ | งบเสนอขอแผน<br>บูรณาการ | งบบริหาร<br>แผน | โครงการ<br>งบ<br>ประมาณ<br>ทั้งหมด | โตรงการ<br>งบ<br>ประมาณ<br>หน่วยงาน | โครงการ<br>งบประมาณ<br>ของหน่วย<br>งานอื่น | ส่งกลับผู้<br>ประสานหน่วย<br>งาน |

รูปที่ 5 หน้าจัดทำงบบูรณาการ

 ที่หน้าแผนบูรณาการ เลื่อนลงมาด้านล่าง จะแสดงรายชื่อโครงการภายใต้แผนบูรณาการของหน่วยงานอื่น ที่คอลัมน์ ส่งหน่วยงานเจ้าภาพ ให้เลือก ยืนยันแล้ว และคลิก บันทึก

| <b>:</b> ∃ โ¢ | เรงการภายใต้แผนข                                                                                                    | <b>มูรณาการของหน่วยงานอื่น</b>                                                                                                    |                     |                                                                                                    |                                                                                                    |                             |                              | 2 รายการ                                                                                       |
|---------------|----------------------------------------------------------------------------------------------------|----------------------------------------------------------------------------------------------------|---------------------|----------------------------------------------------------------------------------------------------|----------------------------------------------------------------------------------------------------|-----------------------------|------------------------------|------------------------------------------------------------------------------------------------|
| รหั<br>เครงศ  | ส                                                                                                    | โครงการ                                                                                                    | งบเสนอขอ<br>โครงการ |                                                                                                    | เผนบูรณาการ                                                                                                    | หน่วยงาน<br>แผน<br>บูรณาการ | ส่งกลับผู้ประสานหน่วย<br>งาน | ส่งหน่วยงานเจ้า<br>ภาพ                                                                         |
| 1250          | ชื่อโครงการ<br>หัวหน้า<br>โครงการ<br>เป้าหมาย<br>แนวทาง<br>กลุ่มเรื่อง<br>กลุ่มเรื่อง<br>กลุ่มย่อย<br>หน่วยงาน<br>สถานะงาน | โครงการเดี๋ยวทดสอบ<br>นางสาว รัดนา สุวรรณวิชนีย์<br>(นักริจัย)<br>3<br>3.2 แผนงานวิจัยและนวัด<br>กรรมเพื่อแก้ปัญหาหรือพัฒนา<br>ศักยภาพการทำงานของหน่วย<br>งาน<br>1. เทคโนโลยีฐาน (Platform<br>technology)<br>1.1 เทคโนโลยีชีวภาพ<br>(Biotechnology)<br>กลุ่มดรวจสอบภายใน (ดสน.)<br>หัวหน้าหน่วยงานกำลังตรวจ<br>สอบ | 1,000,000           | รหัส<br>ชื่อ<br>ผู้อำนวยการ<br>เป้าหมาย<br>แนวทาง<br>กลุ่มเรื่อง<br>กลุ่มเรื่อง<br>หน่วยงาน<br>สถานะงาน | 4132<br>แผนบูรณาการเข้าใหม่ของ<br>มา<br>มางสาวรัดนา สุวรรณวิชนีย์<br>3<br>3.2 แผนงานวิจัยและนวัด<br>กรรมเพื่อแก้ปัญหาหรือ<br>พัฒนาสักยภาพการทำงาน<br>ของหน่วยงาน<br>3. การวิจัยเพื่อความเป็นเลิศ<br>ทางวิชาการ (Frontier<br>Research)<br>1.1 เทคโนโลยีชีวภาพ<br>(Biotechnology)<br>-<br>- | หบ่วยงาน<br>ทดสอบ           | ส่ง                          | <ul> <li>ยังไม่ยืนยัน</li> <li>ไม่ยืนยันส่ง</li> <li>ยินยันแล้ว</li> <li>ยืนยันแล้ว</li> </ul> |

รูปที่ 6 การยืนยันส่งโครงการภายใต้แผนบูรณาการของหน่วยงานอื่น ในระดับหัวหน้าหน่วยงาน เมื่อหัวหน้าหน่วยงานเจ้าภาพแผนบูรณาการยืนยันส่งแผนบูรณาการให้ วช. แล้ว โครงการทั้งหมดที่อยู่ภายใต้แผนบูรณา การจะถูกส่งไปยัง วช. ด้วย